## **Grading Exams in Moodle**

- Click on Exam to grade ∑ EXAM #1 → + ≤ ×2 × ∞ ≜
- 2. Click on Attempts:

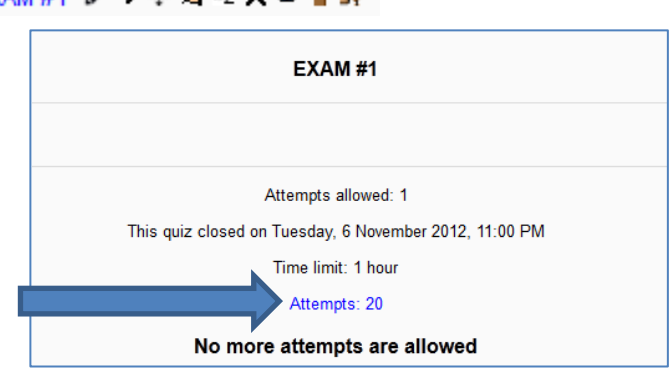

3. Under Grade, click on the students grade under the Grade column to open the exam for that student.

|   | First name / Surname            | State    | Started on                       | Completed                     | Time taken         | Grade/100.0     |
|---|---------------------------------|----------|----------------------------------|-------------------------------|--------------------|-----------------|
| 2 | Julian Joiner<br>Review attempt | Finished | 1<br>November<br>2012 7:27<br>PM | 1 November<br>2012 8:28<br>PM | 1 hour 1<br>min    | d               |
|   | Matthew DaPra<br>Review attempt | Finished | 1<br>November<br>2012 8:55<br>PM | 1 November<br>2012 9:31<br>PM | 36 mins 30<br>secs | 46.00<br>Review |

4. Scroll to the question you need to grade.. either by scrolling with mouse or by clicking on the Pink number boxes on the quiz navigation box.

| Quiz navigation   |                                                                                                    | 2                                                                                                    | 1/11/12, 21:31                                                                                                    | Saved: intensity                                                                                                    |  |  |  |
|-------------------|----------------------------------------------------------------------------------------------------|----------------------------------------------------------------------------------------------------|----------------------------------------------------------------------------------------------------|----------------------------------------------------------------------------------------------------|--|--|--|
| 1 2 3 4 5 6       |                                                                                                    | 3                                                                                                    | 1/11/12, 21:31                                                                                                    | Attempt finished                                                                                                    |  |  |  |
| 7 8 9 10 11 12    |                                                                                                    |                                                                                                    |                                                                                                    |                                                                                                    |  |  |  |
| 13 14 15 16 17 18 | Question 30<br>Complete                                                                                                    | In the following scenario, identify the principle sources of work stressors that seem to be creating problems for Lorna. Discuss<br>appropriate OB terminology). |                                                                                                    |                                                                                                    |  |  |  |
| 19 20 21 22 23 24 | 20 21 22 23 24 Mark 0.00 out of Lornawas recently promoted to the position of Personnel Director in a small, family owned company. The previous Personnel Director in a small, family owned company. The previous Personnel Director in a small, family owned company. The previous Personnel Director in a small, family owned company. |                                                                                                    |                                                                                                    |                                                                                                    |  |  |  |
| 25 26 27 28 29 30 | P                                                                                                    | hours per week as a personnel assistant to 65 hours per week as Director, and she till felt constantly behind. In addition, her previously                       |                                                                                                    |                                                                                                    |  |  |  |
| 31 32 33          | 🛋 Edit question                                                                                                    | the bounds of her aution                                                                                                    | y. No matter what she did, coma could not seen to please be                                                                                                    | anice. Lonia's doctor has just diagnosed her with                                                                                                    |  |  |  |
| Finish review     |                                                                                                    | One stressor for Lornawa<br>the interpersonal relations<br>this is an impact on healt                                                                            | s is the work load that she has due to the increase of hours fro<br>s with Bernice. She used to have an healthy relationship but at<br>h and can be viewed as physiological effect in her work duties | orn 45 hours per week to 65 hours per week as a<br>ter promotion the politics in the work environmen<br>All of these stress sources can have a major im |  |  |  |
| Add a block       |                                                                                                    | the lo an impact of float                                                                                                    |                                                                                                    |                                                                                                    |  |  |  |
| Add 🗸             |                                                                                                    | Comment:<br>Grade will be reflected in<br>Make comment or overrid                                                                                                | total grade<br>le mark                                                                                                    |                                                                                                    |  |  |  |
|                   |                                                                                                    |                                                                                                    |                                                                                                    |                                                                                                    |  |  |  |

5. To Grade... click on "Make comment or override mark" link.

| Quiz navigation   |                         | 2                                                                                                    | 1/11/12, 21:31                                               | Saved: intensity                                |  |  |  |
|-------------------|-------------------------|----------------------------------------------------------------------------------------------------|--------------------------------------------------------------|-------------------------------------------------|--|--|--|
| 1 2 3 4 5 6       |                         | 3                                                                                                    | 1/11/12, 21:31                                               | Attempt finished                                |  |  |  |
| 7 8 9 10 11 12    |                         |                                                                                                    |                                                              |                                                 |  |  |  |
| 13 14 15 16 17 18 | Question 30<br>Complete | In the following scenario, identify the principle sources of work stressors that seem to be creating problems for Lorna. Disc<br>appropriate OB terminology).                                                                                                    |                                                              |                                                 |  |  |  |
| 19 20 21 22 23 24 | Mark 0.00 out of 10.00  | Lornawas recently promoted to the position of Personnel Director in a small,family owned company. The previous Personnel Director have initially told that she was being given an opportunity to help bring the company back to profitability by reducing turnover and cutting personal sectors.                                                                                               |                                                              |                                                 |  |  |  |
| 25 26 27 28 29 30 | P                       | hours per week as a personnel assistant to 65 hours per week as Director, and she still felt constantly behind. In addition, her previousl<br>the bounds of her authority. No matter what she did. Lorna could not seem to please Bernice. Lorna's doctor has just diagnosed her wit                                                                                                    |                                                              |                                                 |  |  |  |
| 31 32 33          | 🛋 Edit question         |                                                                                                    | ·····                                                        | ,                                               |  |  |  |
| Finish review     |                         | One stressor for Lornawas is the work load that she has due to the increase of hours from 45 hours per week to 65 hours per<br>the interpersonal relations with Bernice. She used to have an healthy relationship but after promotion the politics in the work<br>this is an impact on health and can be viewed as physiological effect in her work duties. All of these stress sources can ha |                                                              |                                                 |  |  |  |
| Add a block       |                         | this is an impact of fical                                                                                                    | an and can be newed as physiological elect in her work dates | . An of these stress sources can have a major m |  |  |  |
| Add •             |                         | Comment:<br>Grade will be reflected in<br>Make comment or overric                                                                                                    | total grade<br>le mark                                       |                                                 |  |  |  |

6. Enter grade and/or comment

|       |                   | Comment                                                                                                    | Font family Font size Paragrap               | h 🔹 🔊               | 61   |
|-------|-------------------|----------------------------------------------------------------------------------------------------|----------------------------------------------|---------------------|------|
|       |                   |                                                                                                    | B I U ARC ×, × <sup>2</sup> ≡ ≡ ≡ 3          | 2 🖻 🕅<br>Ω 🗹 🚥      | ABC  |
|       | En<br>Gra         | ter<br>ade                                                                                                    | Grade will be reflected in total grade       |                     |      |
|       |                   | Mark                                                                                                    | 0.00 out of 10.00                            |                     |      |
| Respo | nse history       | ,                                                                                                    |                                              |                     |      |
| Step  | Time              |                                                                                                    | Action                                       | State               | Mar  |
| 1     | 1/11/12,<br>20:55 | Started                                                                                                    |                                              | Not yet<br>answered |      |
| 2     | 1/11/12,<br>21:31 | Saved: One stressor for<br>increase of hours from<br>Director, this could cau<br>major source of stress.<br>relations with Bernice.<br>promotion the politics<br>can influence how she<br>experiencing is an utor<br>as physiological effect<br>have a major impact o<br>job burnout. | Answer<br>saved                              |                     |      |
| 3     | 1/11/12,<br>21:31 | Attempt finished                                                                                                    |                                              | Complete            |      |
|       | 5/11/12,          | Manually graded 0 wi                                                                                                    | th comment: Grade will be reflected in total | Complete            | 0.00 |

7. Continue to next question by scrolling to question or clicking on pink number in the quiz navigation block until all questions are graded.